## **Group Booking Icons**

## **Group booking Icons**

Make finding a Group Booking on the Tape Chart easy. Add an icon to each Group Booking and each booking in the Group will have the icon appear on the Tape Chart.

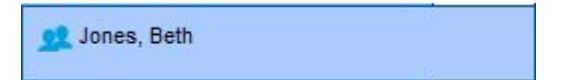

Choose from these five icon colors:

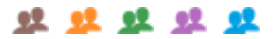

The setting for the Group Icon is located in the Group Booking Details and in the Group Booking Wizard. To add a Group Booking Icon, see instructions below.

In this section

## Group Booking Icons on Tape Chart

Icons appear in column to the right of each Room. Only the Icons set to "Yes" will appear.

| ape Chart                        |             |           |                            |            |                                 |        |        |        |        |        |                   |              |        |           |
|----------------------------------|-------------|-----------|----------------------------|------------|---------------------------------|--------|--------|--------|--------|--------|-------------------|--------------|--------|-----------|
| Show:ALL ROOMS 23-Dec-           | 2015 📰 🔹 13 |           | F                          | efresh     |                                 |        |        |        |        | Pre    | v 13 days         | Next 13      | days I | Go to Tod |
| Room Status:                     |             | 23-Dec    | 24-Dec                     | 25-Dec     | 26-Dec                          | 27-Dec | 28-Dec | 29-Dec | 30-Dec | 31-Dec | 01-Jan            | 02-Jan       | 03-Jan | 04-Ja     |
| Clean Dirty                      |             | Wed       | Thu                        | Fri        | Sat                             | Sun    | Mon    | Tue    | Wed    | Thu    | Fri               | Sat          | Sun    | Mon       |
| 178                              |             | 17        | 17                         | 15         | 10                              | 11     | 10     | 11     | 13     | 17     | 13                | 13           | 13     | 18        |
| 101 (Queen with a view)          | 80          | Smith, Jo | e                          |            | Wilson, Joe 4 5                 |        |        |        |        | 5      | 👥 Smith, Joe      |              |        | 6         |
| 102 (Queen with a view)          | <b>H H</b>  | 6         | 6                          | Johnson,   | , Phil Wilson, Joe              |        |        |        | e      |        | 👥 Smith, John     |              | 6      |           |
| 103 (Queen with a view)          |             | 6         | 6                          | 4          | Johnson , Erica 4 Williams, Kim |        |        |        |        |        | 👥 Johnson , Erica |              |        | Jones, I  |
| 104 (Queen with a view)          |             | 6         | 6                          | Smith, Joe | e 5                             |        |        |        |        | 5      | 🕵 Jones, Beth     |              | 6      |           |
| 105 (Large Room with 1 King Bed) |             | 2         | 2                          | 2          | 🚅 Jones, Beth                   |        |        |        |        | 3      | 👥 Williams, Lisa  |              | 3      |           |
| 106 (Large Room with 1 King Bed) | <b>H</b>    | 2         | 2                          | 2          | 👥 Johnson, Eric 1               |        |        |        |        | 3      | 1 inter           | national , G | iroup  | 3         |
| 107 (Large Room with 1 King Bed) |             | Johnson   | Erica                      |            | 🚅 Jones, Beth                   |        |        |        |        | 3      | 1                 | 1            | 1      | 3         |
| 220 (Suite - 2 bedroom Room)     | -           | Wilson, J | Vilson, Joe 👥 Willis, Brad |            |                                 |        |        |        |        | 4      | 4                 | 4            | 4      | 4         |
| 300 (Suite - 2 bedroom Room)     |             | 4         | 4                          | 4          | 🕵 Smith, John Williams, .       |        |        |        |        | Jane   |                   |              |        |           |
| 400 (Suite - 2 bedroom Room)     | 6.          | 4         | 4                          | 4          | 👥 Williams, Kim                 |        |        |        | 4      | 4      | 4                 | 4            | 4      |           |

## To Add a Group Booking Icon to a Group Booking

An icon can be added to a Group Booking in the Group Booking Details or in the Group Booking Wizard when creating a Group Booking. In both places, you will find a setting to choose a Group Booking Icon.

The "Group Icon" drop down list offers you a choice of five icon colors to assign to the Group Booking. All bookings made in the Group Bookings will have the associated icon color appear on the booking in the Tape Chart.

Group Booking Details - Booking Data: Open the Group Booking and go to the Booking Data Tab. In the last section, choose the icon color from the "Group Icon" dropdown list. Click Save.

Click to enlarge image

| roup Booking for:01-   | JAN-2016-0  | 06-JAN-2016  | Status:Confirmed                | Group Re  | venue:\$1 | 478.40   |   |
|------------------------|-------------|--------------|---------------------------------|-----------|-----------|----------|---|
| Booking Data Folio     | e Edit      | Room List    | Guest History                   | Letters   | Log       |          |   |
| roup Data              |             |              |                                 |           |           |          |   |
| Group Name:            | Internation | al Travel    | Rooking Title:                  | Even      |           |          |   |
| Contact Person:        | Me          |              | Smiller                         | th        | -         |          |   |
| ddress:                | 3214 For    | est Street   | lon i                           |           |           |          |   |
| lip:                   | 80466       |              | City:                           | Nede      | rland     |          |   |
| State:                 | CO          | _            | Country:                        | Unite     | d States  |          | • |
| Home Phone:            | 333-333-    | 3333         | Cell Phone:                     |           |           |          |   |
| Business Phone:        |             |              | e-mail:                         | erica     | @booking  | gcenter. |   |
| ax                     |             |              | Password:                       |           |           |          |   |
| Booking Information    |             |              |                                 |           |           |          |   |
| Status:                | Confirme    | ed 👻         | Projected Incor                 | me: \$116 | 0.40      |          |   |
| Arrival:               | 01-JAN-20   | 016          | Departure:                      | 06-JA     | N-2016    |          |   |
| Release to Soft        |             |              | Release Date:                   | 17-D      | EC-201    |          |   |
| Guest Type:            | Corporat    | e 👻          | Source:                         | Web       | Site      | •        |   |
| Travel Agent           |             |              | Company:                        | Interr    | ational C | 0.       |   |
| Group Comments:        |             |              |                                 |           |           |          |   |
|                        |             |              |                                 |           |           |          |   |
| Booking Comments:      |             |              |                                 |           |           |          |   |
| ,                      |             |              |                                 |           |           |          |   |
| Guaranteed By:         | DB:Intern   | national Co. | <ul> <li>Tax Exempt?</li> </ul> |           |           |          |   |
| Charge to:             | Group       | -            | Group Icon                      | Gree      | n 🔻       | -        |   |
| Inne an Ore dit Oardal |             |              |                                 |           |           |          |   |

Group Booking Wizard - Step 4 Confirm Rates and Enter Group Information: When creating a Group Booking, you will have the option to choose an icon color in step 4. In the last section, choose the icon color from the "Group Icon" drop down list and complete the booking. The color of the icon can be changed in the Group Booking Details.

|                                  | Dates 😆 <u>Allo</u> | t Rooms 🛛 Confirm Ra | tes and Enter Gro      | up Information 😃 Done |            |     |        |
|----------------------------------|---------------------|----------------------|------------------------|-----------------------|------------|-----|--------|
| Day Date                         |                     | Room Type            | Soft Allotment         | s Hard Allotments     | Rate Plan  |     | Rate   |
| Wed                              | 20-Jan-2016         | Conference Room      | 0                      | 2                     | GROUPQUEEN | \$  | 75.00  |
| Thu                              | 21-Jan-2016         | Conference Room      | 0                      | 2                     | GROUPQUEEN | \$  | 75.00  |
| Fri                              | 22-Jan-2016         | Conference Room      | 0                      | 2                     | GROUPQUEEN | s   | 75.00  |
|                                  |                     |                      |                        |                       | Total:     | \$2 | 225.00 |
| * Group Name:<br>* Contact Name: |                     | Hockey Club          | *Booking Title:<br>Sar | n Tournament          |            |     |        |
| Zip:                             | 33.                 |                      | City:                  |                       |            |     |        |
| State:                           |                     |                      | Country:               | United States         | •          |     |        |
| *Hom                             | e Phone:            | 333                  | Cell Phone:            |                       |            |     |        |
| Business Phone:                  |                     |                      | e-mail:                | erica@onthedivide.coi |            |     |        |
| Fax:                             |                     |                      | Password:              | 1234                  |            |     |        |
| Book                             | ing Informatio      | on                   |                        |                       |            |     |        |
| Arrival:                         |                     | 20-Jan-2016          | Departure:             | 23-Jan-2016           |            |     |        |
| * Guest Type:                    |                     | Select From List 👻   | * Source:              | Select From List 👻    |            |     |        |
| Travel                           | Agent               |                      | Company:               |                       |            |     |        |
| Group                            | Comments:           |                      |                        |                       |            |     |        |
| Booki                            | ng Comments:        |                      |                        |                       |            |     |        |
| * Guar                           | ranteed By:         | Select From List     | Tax Exempt?            | <b>[</b> ]            |            |     |        |
| Charo                            | e to:               | Group -              | * Status:              | Confirmed +           |            |     |        |